# Plattform für Diskussionsforen im Grünen Netz

Einloggen über das Grüne Netz über den folgenden Link: <u>https://saml.gruene.de/</u>

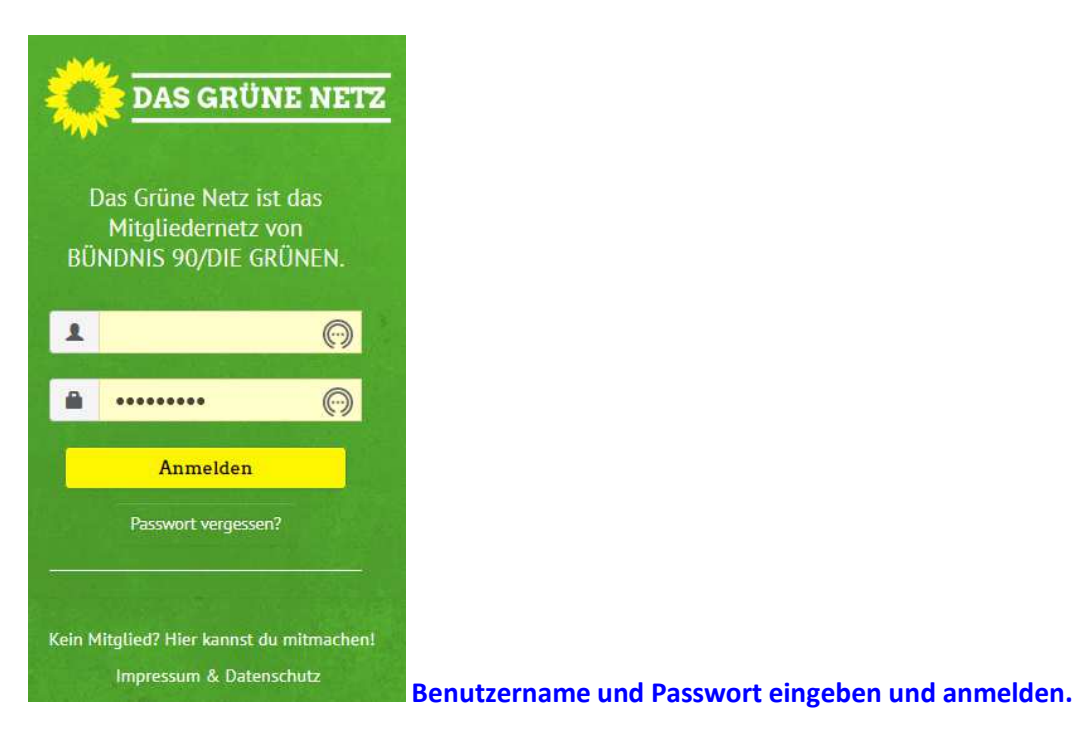

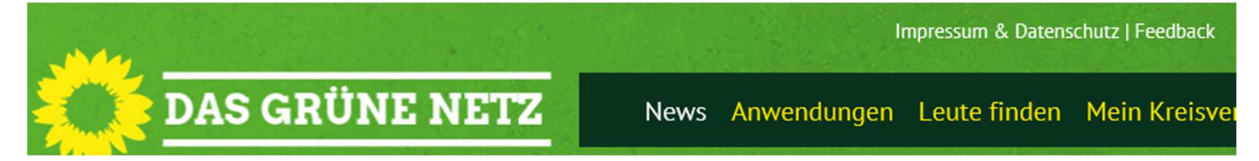

# Auf "Anwendungen" klicken

#### etwas scrollen bis:

| a supra a constant a supra a supra                                                                                                    | And reports form (Films 2)                                                                                                    |
|----------------------------------------------------------------------------------------------------|----------------------------------------------------------------------------------------------------|
|                                                                                                    | Team date land                                                                                                    |
| hilling story. San (187                                                                                                    | <ul> <li>Million Commission Provide Landson - Million Commission<br/>Research and Commission of Million Commission Commission<br/>Research and Commission Commission Commission Commission<br/>Research and Commission Commission Commission Commission<br/>Research and Commission Commission Commission Commission<br/>Research and Commission Commission Commission<br/>Research and Commission Commission Commission Commission<br/>Research and Commission Commission Commission Commission<br/>Research and Commission Commission Commission Commission<br/>Research and Commission Commission Commission<br/>Research and Commission Commission Commission<br/>Research and Commission Commission Commission<br/>Research and Commission Commission Commission<br/>Research and Commission Commission Commission<br/>Research and Commission Commission Commission<br/>Research and Commission Commission<br/>Research and Commission Commission<br/>Research and Commission Commission<br/>Research and Commission<br/>Research and Research and Research</li></ul> |
| Name of Marks                                                                                                    | A Construction of the American American State                                                                                                    |
| tracit forge                                                                                                    | <ul> <li>Anti-space (Section )</li> <li>Anti-space (Section )</li> <li>Anti-space (Section )</li> <li>Anti-space (Section )</li> <li>Anti-space (Section )</li> </ul>                                                                                                    |
| Bardy gold has                                                                                                    | <ul> <li>Management of the second second</li></ul>                                                                            |
| And a state of the state of the | <ul> <li>Methods and comparison of the second second s</li></ul>                                                                            |
| Candidated Barry                                                                                                    |                                                                                                    |

# **GRÜNES FORUM**

*Desktop / Mobil (App)* Forum für grüne Mitglieder. <u>Öffnen</u>

# Auf "Öffnen" klicken

### Es öffnet sich die Webseite https://discourse.netzbegruenung.de/

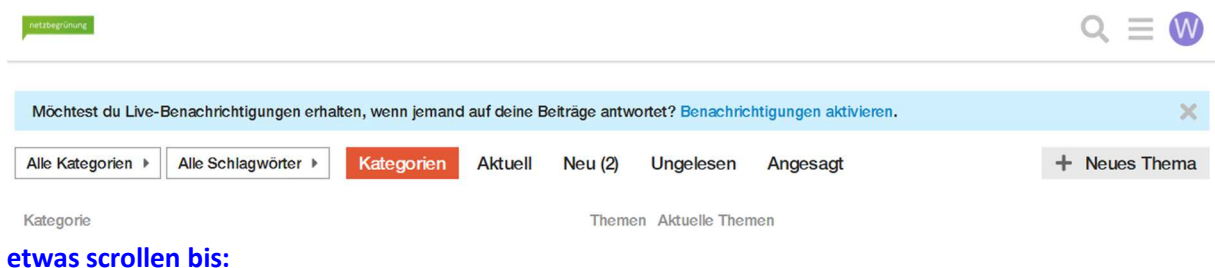

# Plattform für Diskussionsforen im Grünen Netz

| Kreisverband Dithmarschen |  |
|---------------------------|--|
|---------------------------|--|

1 / Monat Diskussion-Windenergie Sep. '18

KV Dithmarschen intern. Nur Mitglieder des Kreisverbands Dithmarschen sehen Themen und Beiträge in dieser Kategorie und können an diesen Diskussionen teilnehmen. AG Speicherkoog Sep. '18

AG Mobilität KV Dithmarschen Sep. '18

# Auf den Namen "Kreisverband Dithmarschen" oder direkt zu einem der Foren rechts klicken.

| Akreisverband Dithmarschen  Alle Schlagwörter  Akt | uell Neu Ungelesen | Angesagt | + Neues Thema |         |           |
|----------------------------------------------------|--------------------|----------|---------------|---------|-----------|
| Thema                                              |                    |          | Antworten     | Aufrufe | Aktivität |
| Diskussion-Windenergie                             | Jackson Danua k    | <b>W</b> | 0             | 5       | 25. Aug.  |
| AG Speicherkoog                                    | leizier besuch     | <b>W</b> | 0             | 3       | 25. Aug.  |
| AG Mobilität KV Dithmarschen                       |                    | <b>W</b> | 0             | 4       | 25. Aug.  |
| AG Inklusion/Teilhabe                              |                    | <b>W</b> | 0             | 1       | 25. Aug.  |
| ± Über die Kategorie Kreisverband Dithmarschen     |                    | -0-      | 0             | 5       | Sep. '18  |

Das waren alle Themen in der Kategorie "Kreisverband Dithmarschen". Möchtest du ein neues Thema erstellen?

#### Hier kann das entsprechende Diskussionsforum ausgewählt werden.

# AG Speicherkoog 🖋

Kreisverband Dithmarschen

|                        | Gerd                          |                                                                                                    |                |              |               |             | 2 🖋 Sep. '18 |        |      |             |
|------------------------|-------------------------------|----------------------------------------------------------------------------------------------------|----------------|--------------|---------------|-------------|--------------|--------|------|-------------|
| v                      | Moin, falls o<br>Zugriff habe | Moin, falls die AG Speicherkoog ein Diskussionsforum benötigt, kann diess hier verwendet werden.<br>Zugriff haben nur Mitglieder aus dem KV Dithmarschen. LG Gerd |                |              |               |             |              |        |      |             |
|                        |                               |                                                                                                    |                |              |               |             | 6            | (and   |      | s Antworten |
|                        | esezeichen s                  | etzen                                                                                                    | 🔗 Teilen       | S Antw       | rorten        |             |              |        |      |             |
| <ul> <li>Be</li> </ul> | eobachten                     | Du wirst E                                                                                                    | Benachrichtigu | ngen erhalte | en, weil du c | lieses Ther | na be        | obacht | est. |             |

### Mit Klick auf "Antworten" können Diskussionsbeiträge inkl. möglicher Anlagen eingestellt werden. Datei anfügen:

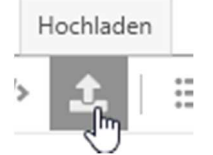

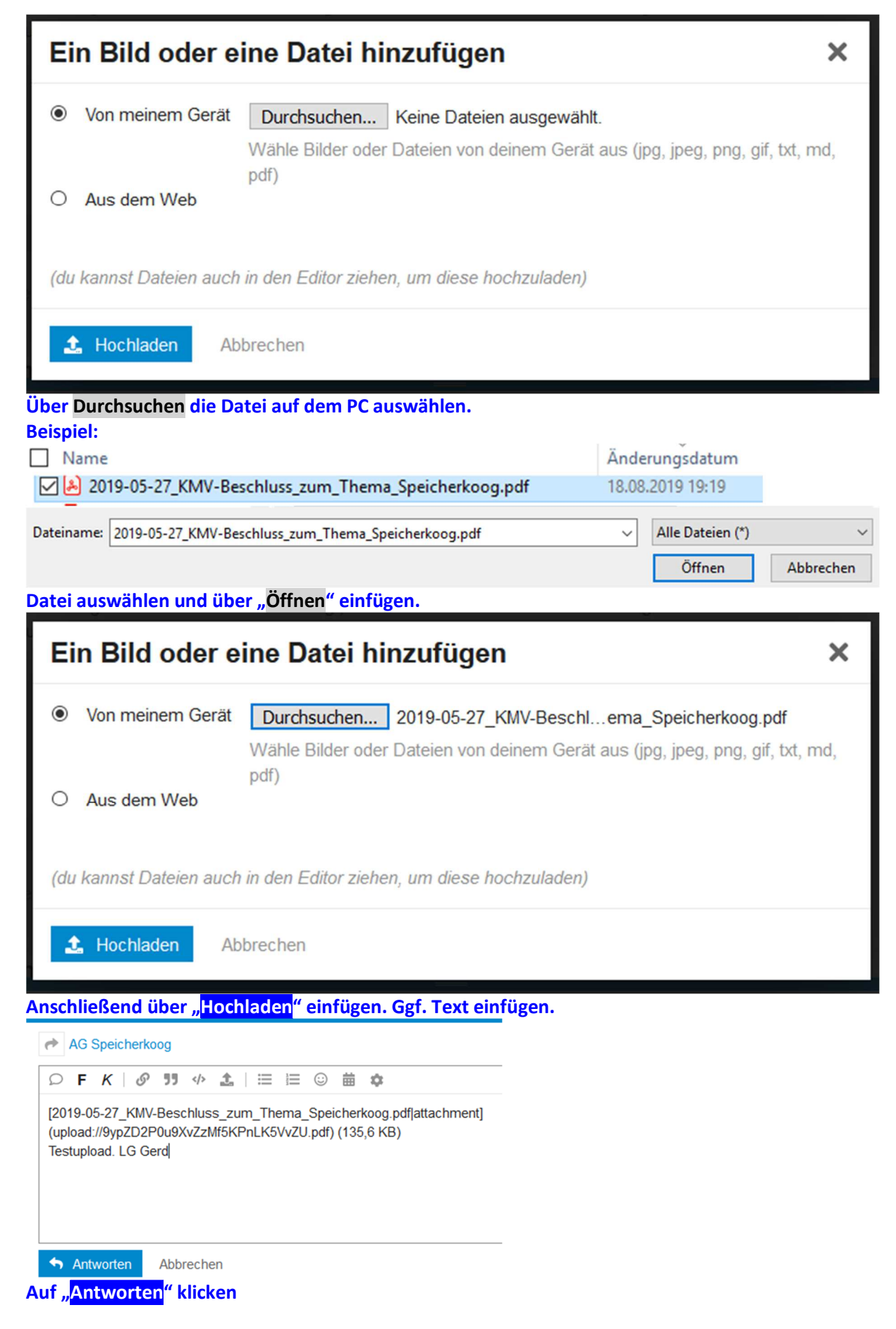

### Plattform für Diskussionsforen im Grünen Netz

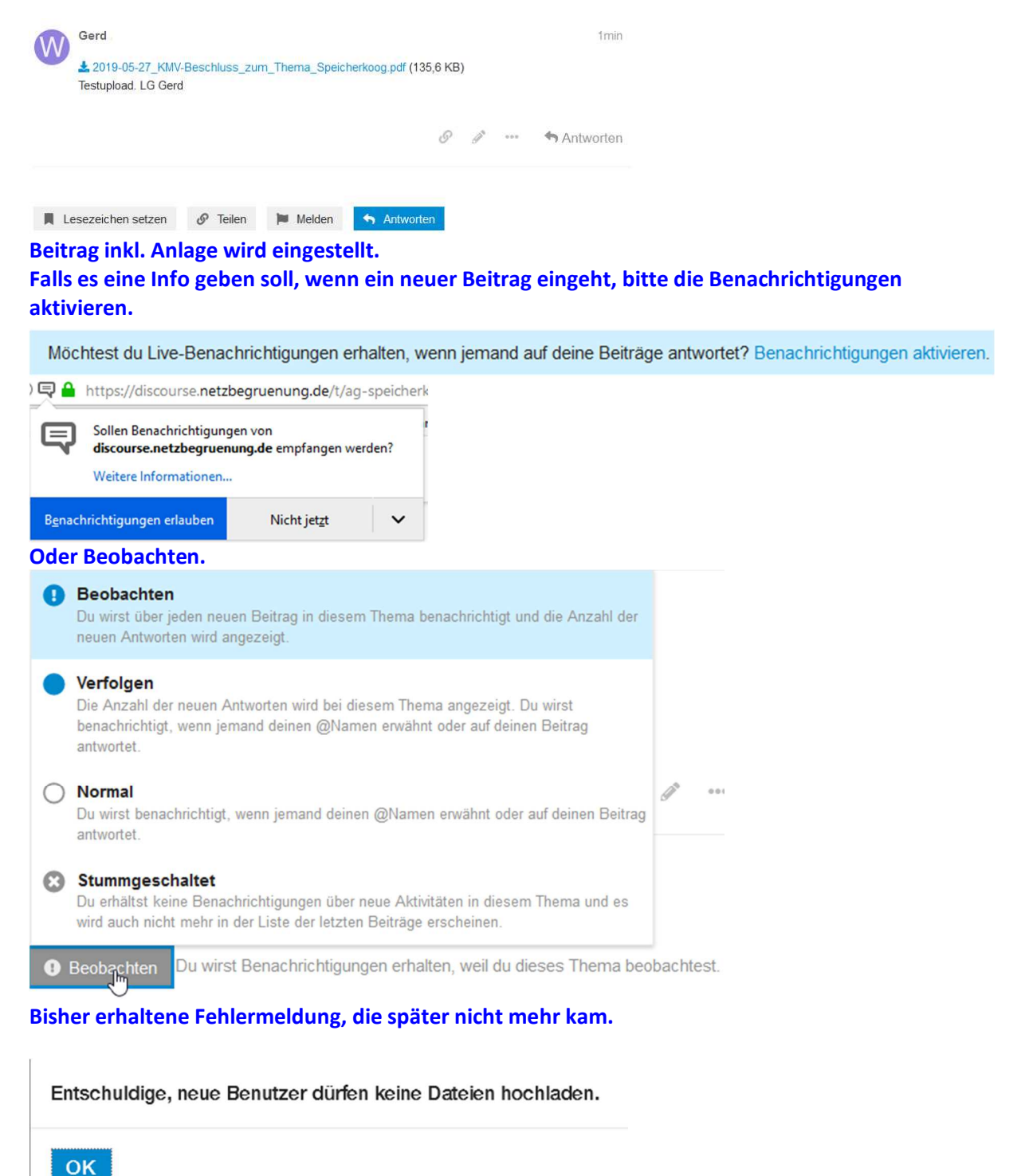